## Exercice 1

1) Créer trois points A, B et C.

2) Tracer la droite (AB).

E

3) Tracer la perpendiculaire à (AB) passant par C. Mettre en rouge cette perpendiculaire.

4) Créer H le point d'intersection de (AB) et de cette perpendiculaire.

Attention : GeoGebra nommera D le point d'intersection, il faudra le renommer en faisant un clic droit sur le point D.

| • A Nouveau point              |
|--------------------------------|
| Point sur Objet                |
| Lier/Libérer Point             |
| Intersection entre deux objets |
| • Milieu ou centre             |
| •Z Nombre complexe             |

| Point D: Point d'intersection de a et b | × |                          |   |
|-----------------------------------------|---|--------------------------|---|
| ✓ °₀ Afficher l'objet                   |   | 🗘 Renommer               |   |
| ✓ AA Afficher l'étiquette               |   | Nouveau nom pour Point D |   |
| 🥐 Trace activée                         |   | D                        | α |
| <sup>а</sup> ь Renommer                 |   |                          |   |
| 🖉 Effacer                               |   |                          |   |
| 🎡 Propriétés                            |   |                          |   |

5) Créer un point D et tracer la perpendiculaire à (AB) passant par D. Mettre en rouge cette perpendiculaire.

Déplacer les points C et D puis A et B. Comment sont les droites rouges ?

Ecrire la propriété correspondante :

Exercice 2

- 1) Tracer un segment [AB]
- 2) Tracer la perpendiculaire à (AB) passant par A et la perpendiculaire à (AB) passant par B
- 3) Finir la construction pour obtenir un rectangle ABCD.